| ІТ  | Office 365 Anleitungen        | Seite: | 1/2 |
|-----|-------------------------------|--------|-----|
| DOK | E-Mail auf Outlook einrichten |        |     |

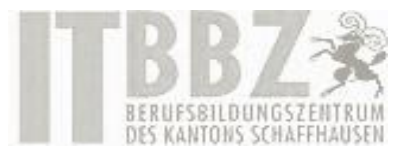

## E-Mail auf Outlook einrichten

| 1. | Öffnen Sie Outlook und klicken Sie auf «Datei».                                                                   | ¢                                                                           |                                                                                                    |  |
|----|----------------------------------------------------------------------------------------------------|-----------------------------------------------------------------------------|----------------------------------------------------------------------------------------------------|--|
|    | Wählen Sie den Ab-<br>schnitt «Informatio-<br>nen» aus und klicken<br>Sie als nächstes auf<br>«Konto hinzufügen». | Informationen<br>Öffnen und<br>Exportieren<br>Speichern unter               | Kontoinformationen          Mans.Muster@bbz-sh.ch         Microsoft Exchange         Konto hinzufügen |  |
| 2. | Wählen Sie «E-Mail-<br>Konto» aus.                                                                                | Konto hinzufügen<br>Konto automatisch einrich<br>Outlook kann Thre E-Mail-K | iten                                                                                                  |  |
|    | Geben Sie ihren Na-<br>men, E-Mail-Adresse<br>und Kennwort ein und                                                | E-Mail-Konto                                                                |                                                                                                    |  |
|    | klicken Sie auf weiter.                                                                                           | l <u>h</u> r Name:                                                          | Hans Muster<br>Beispiel: Heike Molnar                                                                 |  |
|    |                                                                                                    | E-Mail-A <u>d</u> resse:                                                    | Hans.Muster@bbz-sh.ch Beispiel: heike@contoso.com                                                     |  |
|    |                                                                                                    | Kennwo <u>r</u> t:<br>Kennwort erne <u>u</u> t eingebei                     | n:<br>Geben Sie das Kennwort ein, das Sie vom Internetdienstanbieter erhalten haben.                  |  |
|    |                                                                                                    | Manuelle Konfiguration oder zusätzliche Servertypen         < Zurück        |                                                                                                    |  |

| IT  | Office 365 Anleitungen        | Seite: | 2/2 |
|-----|-------------------------------|--------|-----|
| DOK | E-Mail auf Outlook einrichten |        |     |

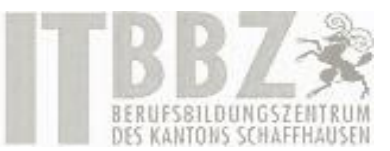

| 3. | Die E-Mail-Serverein-                                                                                                    | Konto hinzufügen                                                                                                    | × |
|----|----------------------------------------------------------------------------------------------------|----------------------------------------------------------------------------------------------------|---|
|    | stellungen Ihrer E-Mail-                                                                                                    | Der Vorgang wurde erfolgreich abgeschlossen.                                                                                                    | ĸ |
|    | Adresse werden über-<br>nommen.<br>Klicken Sie auf «Fertig<br>stellen», sobald die<br>Konfiguration abge-<br>schlossen ist. | Konfiguration         Outlook schließt die Konfiguration Ihres Kontos ab. Dieser Vorgang kann einige Minuten dauern. <ul> <li>Netzwerkverbindung herstellen</li> <li>Nach Max.Muster@bbz-sh.ch -Einstellungen suchen</li> <li>Am E-Mail-Server anmelden</li> </ul> Herzlichen Glückwunsch! Das E-Mail-Konto wurde erfolgreich konfiguriert und kann jetzt verwendet werden. |   |
|    |                                                                                                    | Kontoeinstellungen ändern Weiteres Konto hinzufügen                                                                                                    |   |
|    |                                                                                                    | < <u>Z</u> urück Fertig stellen                                                                                                    |   |
| 4. | Nachdem Outlook neu-<br>gestartet wurde, kön-<br>nen Sie ihr hinzugefüg-<br>tes Konto nutzen.                               | Microsoft Outlook Outlook muss neu gestartet werden, damit die aktuellen Änderungen übernommen werden.                                                                                                    | × |
|    |                                                                                                    | ОК                                                                                                    |   |